#### No. 1-95/4/2020-1TD-CGA (E 994) /273-313 Government of India Ministry of Finance Department of Expenditure Controller General of Accounts PFMS Division (GIFMIS)

Mahalekha Niyantrak Bhawan GPO Complex, INA, New Delhi Dated: 6.09.2023

#### OFFICE MEMORANDUM

#### Subject: Important instructions with regard to new development in Pension Module for PAOs in PFMS Portal – Online Return process of pension cases from CPAO to PAO

The undersigned is directed to refer to the subject cited above and to inform that the process flow for the online return of pension cases from CPAO to PAO through the Pension module at PFMS has been developed and deployed.

2. Presently, pension case forwarded by Head of Office (HOO) through Bhavishya land in PFMS Pension Module at DH level for checking in "Pension >>Manage Pensioner" menu. After passing the pension cases at all levels i.e., DH, AAO and PAO, PAO allots PPO number and digitally sign the e-PPO. Thereafter, PAO verifies digitally signed ePPO and submits it to CPAO online. PAO has to send physical PPO booklet with attachment and PDF of ePPO to CPAO for further processing at CPAO.

3. In the existing scenario, after verification of case at CPAO, CPAO issues e-SSA and forward the same to Bank for payment. In case of any mistake found in e-PPO or physical PPO, CPAO returns pension case back to PAO through offline mode and deletes the pension in their system. PAO has to take corrective action at their end if errors are in PPO Booklet and forward the case back to CPAO and also re-upload e-PPO to CPAO in their Login. If any mistake is found in e-PPO, then the case needs to be returned to HoO i.e. Bhavishya and for this purpose DSC needs to be reverted back. Presently, DSC is being reverted at CGA office and for this purpose, a request is required to be forwarded by PAO to CGA office. This process is done offline mode and takes time.

4. To obviate problems and reduce the time period, this office and CPAO have jointly developed an online revert process flow of pension cases from CPAO to PAO and DSC reversion of Pension cases, if required, at PAO office itself. As and when, CPAO returns the pension case back to PAO, the same will now be available in PAO Login in Pension Menu at **Pension =>e-PPO=>e-PPO returned by CPAO.** PAO has to check the reason for return of Pension case and if errors are in physical PPO booklet or errors are in e-PPO or complete case is wrong, PAO has to take action accordingly, i.e., where errors are only in physical booklets, PAO may re-upload e-PPO after rectifying errors in physical booklet and forward the case to CPAO.

5. If errors are in e-PPO or complete case is wrong, PAO has to take action in initiating DSC reversion available at **Pension =>e-PPO=>e-PPO returned by CPAO**.

After initiation by PAO, case will land at DH login for processing of DSC reversion with all validation. DH will check the case and forward the same to AAO, AAO will verify the case and forward the same to PAO. PAO will revert the DSC and case will be available at PAO login in **Pension =>Utilities=>Return case to PAO Login**. After taking action in this menu, PAO will again pass the case from Manage Pension case in pension module and take necessary action for re-DSC or returning case back to HoO for rectification of errors.

#### 6. Important Instructions before processing of DSC reversion:

- (i) Initiation of re-upload or DSC reversion is to be initiated only after receipt of physical booklets from CPAO and pensioner.
- (ii) Revision cases available at any level in DH, AAO or PAO must be reverted back to HoO prior to DSC reversion of pension case.
- (iii) Sanctions/bills pending at any level i.e., DDO, DH, AAO or PAO level must be permanently canceled prior to DSC reversion.
- (iv) Payment of sanctions i.e., Gratuity, Commutation, Withheld Gratuity, if done through sanction module, must be entered at DH level with complete details i.e., Bill Number, Bill Date, Voucher Number and Voucher Date.
- (v) Recovery of paid amount, if any, must be entered at DH level with complete details i.e., Challan Number, Challan Date, Scroll Number and Scroll Date. Total amount must be recovered and partial recovered amount will not allow DSC reversion at PAO login.

7. The User Manual for the aforementioned development is attached for information and strict adherence, please.

8. This issue with the approval of Competent Authority

Encl: As above

(Anupam Raj) Dy. Controller of Accounts (GIFMIS)

To,

- All Pr.CCAs/CCAs/CAs (with independent charge) with a request to kindly circulate these instructions to Pension processing PAOs under their control.
- Principal PAO, AG, Audit with a request to circulate these instructions to all the pension processing PAOs under your control.
- 3. Principal PAO, Department of Space with a request to circulate these instructions to all the pension processing PAOs under your control.
- 4. Principal PAO, Govt of NCT of Delhi with a request to circulate these instructions to all the pension processing PAOs under your control.

Copy to:

1. Sr.AO (GIFMIS) for uploading on website.

# **Pension Module**

# **User Manual**

# for

# "Return Flow of Pension Case

# from CPAO"

### Contents

| Quick Action Menu                              | 2  |
|------------------------------------------------|----|
| Introduction                                   | 3  |
| Return of Pension Case from CPAO at PAO Login: | 3  |
| Process at DH Login                            | 7  |
| Process at AAO Login                           | 12 |
| Process at PAO Login                           | 15 |
|                                                |    |

### Quick Action Menu

| Sr No. | Name of Screen                                      | Menu                                                               | Login | Action                                                                    |
|--------|-----------------------------------------------------|--------------------------------------------------------------------|-------|---------------------------------------------------------------------------|
| 1      | Return pf Pension<br>Case from CPAO at<br>PAO Login | Menu >><br>Pension>>ePPO>>PPO<br>(pension case) return by<br>CPAO  | ΡΑΟ   | Initiation and forward of pension case to DH                              |
| 2      | Process at DHLogin                                  | Menu >><br>Pension>>ePPO>>PPO<br>(pension case) return by<br>CPAO  | DH    | Review, data entry and<br>forward the case to AAO<br>with/without remarks |
| 3      | Process at AAO Login                                | Menu >><br>Pension>>ePPO>>PPO<br>(pension case) return by<br>CPAO  | AAO   | Review and forward of case to PAO with/ without remarks                   |
| 4      | Process at PAO Login                                | Menu >><br>Pension>>ePPO>>PPO<br>(pension cases) return by<br>CPAO | ΡΑΟ   | Review and pass/reject the case                                           |

### Introduction

Pension case is processed in Pension Module of PFMS portal and forwarded the case to CPAO for processing and onward submission to Bank for payment. However, at the time of processing pension case at CPAO, errors are found in pension case either in physical booklet or ePPO or technical errors, CPAO returns the case back to PAO office along with physical documents. PAO has to take necessary action in rectifying errors in physical booklet and reverting back to CPAO. PAO has to also re-upload ePPO to CPAO website at PAO Login.

If the errors are found in ePPO, DSC needs to be reverted back and after DSC reversion, the case is to be reprocessed at PAO Login or returned back to HoO. Presently, DSC reversion is being done at CGA office. Now, new functionality of online return of pension case from CPAO to PAO has been devised and the same is as under: -

# Return of Pension Case from CPAO at PAO Login:

As and when CPAO returns the case back to PAO, they will find PPO number of pension cases in their Login

| BharatKosh D                             |                                    |                                                                                                    |  |
|------------------------------------------|------------------------------------|----------------------------------------------------------------------------------------------------|--|
| Budget D                                 | status/ type, disk on the consepor | rary of sanctions according to status and type. To find out what a particular status means, take your mouse over the status name. To find the details of sanctions in a<br>iding status. |  |
| CAM Reports                              | See all sanctions                  |                                                                                                    |  |
| HSM URIRY D                              |                                    |                                                                                                    |  |
| National Pension System                  |                                    |                                                                                                    |  |
| User Manuals                             |                                    |                                                                                                    |  |
| tsa D                                    |                                    | Agency Bank Account Validation Status                                                                                                    |  |
| eSanctions D                             |                                    |                                                                                                    |  |
| Masters D                                |                                    |                                                                                                    |  |
| Pension D                                | Manage Pensioner                   |                                                                                                    |  |
| tisens D                                 | EOP Manage Pension                 |                                                                                                    |  |
| Failed Transaction                       | Sanction D                         |                                                                                                    |  |
| Sanctions D                              | e-190 D                            | Browser Neutral DSC D                                                                                                    |  |
| Admin Master D                           | utilities D                        | JAVA Based D                                                                                                    |  |
| NER Corrections                          |                                    | DSC ePP0 List                                                                                                    |  |
| Transfer Entry                           |                                    | ePPO Verify & Submit to CPAO                                                                                                    |  |
| Review Senctions                         |                                    | ePPO DSC Revent                                                                                                    |  |
| Bank Reconciliation                      |                                    | ePPO Reupload To CPAO                                                                                                    |  |
| Monthly Accounts Processing              |                                    | ePPO naturned by SPAD                                                                                                    |  |
| Employee Info. System                    |                                    |                                                                                                    |  |
| Reports                                  |                                    |                                                                                                    |  |
| Masters D                                |                                    |                                                                                                    |  |
| Mps//training.phm.gov.voPension/PensionC | II<br>PADDicRevertaspa             |                                                                                                    |  |

• Login>>Menu>>Pension>>ePPO>>ePPO returned by CPAO

| • PAO has to | select the PPO | No. from ePPO | returned by CPAO |
|--------------|----------------|---------------|------------------|
|--------------|----------------|---------------|------------------|

| Public Fina<br>D/a Controller Ge | ancial Management System-PFMS<br>eneral of Accounts, Ministry of Finance | Wecome: MANOL KUMAK SHARMA<br>User Type: PAO<br>Fitandal Yaar: 2023-2024 | (peenic) Loga<br>Clange Passwar<br>Login Histor<br>10:50:44 AM English V |
|----------------------------------|--------------------------------------------------------------------------|--------------------------------------------------------------------------|--------------------------------------------------------------------------|
| AdhocReports                     |                                                                          | e-PPO DSC Revert                                                         |                                                                          |
| BharatKosh Reports               |                                                                          | E-PPO Return By CPAO                                                     |                                                                          |
| Home                             | PPO M                                                                    | -select v                                                                |                                                                          |
| BlanatKosh D                     | Note:- Use                                                               | I - Select- version                                                      |                                                                          |
| Budget                           |                                                                          | 31952200223 - { Darmyan Singh Bist}                                      |                                                                          |
| CAM Reports                      |                                                                          | Arrent 10-1-4 OSA Descent                                                |                                                                          |
| HSM UUIRY D                      |                                                                          | AUCERT/REJECT USC NEVERT PROCESS                                         |                                                                          |
| National Pension System          | PPO No                                                                   | : Select PPO No. Y                                                       |                                                                          |
| User Manuals                     | Note:- Use This Frame To                                                 | Take Action Regarding DSC Reversion After Approval By DH And AAO         |                                                                          |
| т5А р                            |                                                                          | Rest                                                                     |                                                                          |
| eSanctions D                     |                                                                          |                                                                          |                                                                          |
| Masters D                        |                                                                          |                                                                          |                                                                          |
| Pension D                        |                                                                          |                                                                          |                                                                          |
| Users D                          |                                                                          |                                                                          |                                                                          |
| Failed Transaction               |                                                                          |                                                                          |                                                                          |
| Sanctions D                      |                                                                          |                                                                          |                                                                          |
| Admin Master D                   |                                                                          |                                                                          |                                                                          |
| NER Corrections                  |                                                                          |                                                                          |                                                                          |
| Transfer Entry                   |                                                                          |                                                                          |                                                                          |
| Review Sanctions D               |                                                                          |                                                                          |                                                                          |
| Bank Bernardtation               |                                                                          |                                                                          |                                                                          |

#### • View details of Pensioner and click on View ePPO

| BharatKosh                 | Þ   | 10          |                                                                  |                    |                   |              | Reset                         |                 |                       |            |                  |            |  |
|----------------------------|-----|-------------|------------------------------------------------------------------|--------------------|-------------------|--------------|-------------------------------|-----------------|-----------------------|------------|------------------|------------|--|
| Budget                     | Þ   |             |                                                                  | Controlle          | er Code :032      |              | PAO Code :033195              |                 |                       | D          | DDO Code :233222 |            |  |
| CAM Reports                |     |             | Pensioner/Family Pensioner Details                               |                    |                   |              |                               |                 |                       |            |                  |            |  |
| ISM Utility                | Þ   |             | Pensioner Name Hamant Kumar Chauban File No.3770 DAN 34310066877 |                    |                   |              |                               |                 | 70A                   |            |                  |            |  |
| lational Pension System    | Þ   |             | Pension Cla                                                      | ss :Superannuation | Pension           |              | Date o                        | f Retirement :3 | 0/11/2018             |            |                  |            |  |
| Jser Manuals               |     | Retur       | n Reason of CPA                                                  | to :Joint photogr  | aph, signature of | the pensione | ; family pensioner details mi | ssing or black  | ePPO generat          | ted        |                  |            |  |
| eSanctions                 | Þ   | 0           |                                                                  |                    |                   |              |                               |                 |                       |            |                  |            |  |
| Masters                    | Þ   | [           |                                                                  |                    |                   |              | Payment Details               |                 |                       |            |                  |            |  |
| Pension                    | Þ   | Bill Type   | Gross                                                            | Net                | Recovery          | Bill         | Sanction No                   | Sanction        | Bill No               | Bill Date  | Voucher          | Voucher    |  |
| lsers                      | Þ   |             | Amount                                                           | Amount             | Amount            | Status       |                               | Date            | and the second second |            | NO               | Date       |  |
| ailed Transaction          | Þ   | Gratuity    | 1438800                                                          | 1438800            | D                 | Paid         | PEN/3/2019/027667/227678/1    | 30/11/2018      | CP00000805            | 30/11/2018 | V6930            | 30/11/2018 |  |
| Sanctions                  | Ð   | Commutation | 1573248                                                          | 1573248            | ٥                 | Paid         | PENC/2019/027667/227678/1     | 30/11/2018      | CP00000510            | 30/11/2018 | V6951            | 30/11/2016 |  |
| Admin Master               | Þ   |             |                                                                  |                    |                   |              | Revision Case                 |                 |                       |            |                  |            |  |
| NER Corrections            | Þ   |             |                                                                  |                    |                   |              | No Revision Available         |                 |                       |            |                  |            |  |
| SNA SPARSH                 | Þ   | -           |                                                                  |                    |                   |              | DSC Revert History            |                 |                       |            |                  |            |  |
| ransfer Entry              | Þ   |             |                                                                  |                    |                   |              | International Additional A    |                 |                       |            |                  |            |  |
| teview Sanctions           | Þ   |             |                                                                  |                    |                   |              | No Records Available          |                 |                       |            |                  |            |  |
| Bank Reconciliation        | Þ   |             |                                                                  |                    |                   |              | View ePPO                     |                 |                       |            |                  |            |  |
| Ionthiv Accounts Processin | a D | -           |                                                                  |                    |                   |              |                               |                 |                       |            |                  |            |  |

https://training.pfms.gov.in/DigitalSignature/EnrollDigitalSignatureHSM.aspx

- View ePPO details of pensioner and select the checkbox as per return reason remarks i.e. if errors are in physical booklet or ePPO is not visible/damaged at CPAO, the PAO has to select following:
  - It is certified that e-PPO need to be re-uploaded, PAO will be able to reupload the ePPO.
     Process flow of re-upload of ePPO is already available at this office OM dated 06.06.2023.

|                              | Payment Details |                 |                    |                    |                |                           |                   |               |               |               |                 |
|------------------------------|-----------------|-----------------|--------------------|--------------------|----------------|---------------------------|-------------------|---------------|---------------|---------------|-----------------|
| rension D                    | Bill Type       | Gross<br>Amount | Net<br>Amount      | Recovery<br>Amount | Bill<br>Status | Sanction No               | Sanction<br>Date  | Bill No       | Bill Date     | Voucher<br>No | Voucher<br>Date |
| iled Transaction ()          | Gratuity        | 1438800         | 1438800            | 0                  | Paid           | PENG/2019/027667/227678/1 | 30/11/2018        | CP00000809    | 30/11/2018    | V6930         | 30/11/2018      |
| actions D                    | Commutation     | 1573248         | 1573248            | 0                  | Raid.          | PENC/2019/027667/227678/1 | 30/11/2018        | CP00000810    | 30/11/2016    | V6951         | 30/11/2018      |
| min Master D                 | -               |                 |                    |                    |                | Revision Case             |                   |               |               |               |                 |
| R Corrections                |                 |                 |                    |                    |                | No Revision Available     |                   |               |               |               |                 |
| A SPARSH                     |                 |                 |                    |                    |                | DSC Revert History        |                   |               |               |               |                 |
| nsfer Entry                  |                 |                 |                    |                    |                |                           |                   |               |               |               |                 |
| view Sanctions               |                 |                 |                    |                    |                | No Records Available      |                   |               |               |               |                 |
| nk Reconciliation            |                 |                 |                    |                    |                | Hide ePPO                 |                   |               |               |               |                 |
| anthly Accounts Processing 👂 |                 |                 |                    |                    |                |                           |                   |               |               |               |                 |
| nplayee Into. System         |                 |                 |                    |                    |                | -                         |                   |               |               |               |                 |
| ports                        |                 | L] It i         | s certified that t | he DSC reversion   | on above e-P   | PO is to be reverted 🛛 🗹  | It is certified t | hat e-ppo nei | ed to be re-i | uploaded      |                 |
|                              |                 |                 |                    |                    |                |                           |                   |               |               |               |                 |
| sters                        |                 |                 |                    |                    | Transie and    | d To DH Rounload or DH    |                   |               |               |               |                 |

- If PAO Selects the button:
  - It is certified that the DSC reversion on above e-PPO is to be reverted, DSC reversion process will be initiated by PAO and PAO will be able to add remarks in the column and forward the case to DH for processing

| Masters                   | Ð    |             |                       |                    |                  |              | Payment Details           |                   |              |               |         |            |  |
|---------------------------|------|-------------|-----------------------|--------------------|------------------|--------------|---------------------------|-------------------|--------------|---------------|---------|------------|--|
| Pension                   | D    | Bill Type   | Gross                 | Net                | Recovery         | Bill         | Sanction No               | Sanction          | Bill No      | Bill Date     | Voucher | Voucher    |  |
| Users                     | 0    | -           | Amount                | Amount             | Amount           | Status       |                           | Date              |              |               | No      | Date       |  |
| Failed Transaction        | D    | Gratuity    | 1438800               | 1438800            | a                | Paid         | PENG/2019/027567/227678/1 | 30/11/2018        | CP00000809   | 30/11/2018    | V5930   | 30/11/2018 |  |
| Sanctions                 | D    | Commutation | 1373248               | 1573298            | G                | Pad          | PENC/2019/027667/227678/1 | 30/11/2018        | CP00000810   | 30/11/2018    | V6932   | 30/11/2018 |  |
| Admin Master              | Ď    |             | Revision Case         |                    |                  |              |                           |                   |              |               |         |            |  |
| NER Corrections           | D    |             | No Revision Available |                    |                  |              |                           |                   |              |               |         |            |  |
| SNA SPARSH                | Ð    | 12          |                       |                    |                  |              |                           |                   |              |               |         |            |  |
| Transfer Entry            | Ð    | -           | USC Reven (History )  |                    |                  |              |                           |                   |              |               |         |            |  |
| Review Sanctions          | D    |             |                       |                    |                  |              | No Records Available      |                   |              |               |         |            |  |
| Bank Reconciliation       | D    |             |                       |                    |                  |              | Hide cPPO                 |                   |              |               |         |            |  |
| Monthly Accounts Processi | ng D |             |                       |                    |                  |              |                           |                   |              |               |         |            |  |
| Employee Info. System     |      |             |                       |                    |                  |              |                           |                   |              |               |         |            |  |
| Reports                   |      |             | M It i                | s certified that t | he DSC reversion | on above e-P | PO is to be reverted      | It is certified t | hat e-ppo ne | ed to be re-u | ploaded |            |  |
| Masters                   | D    |             |                       |                    |                  |              |                           |                   |              |               |         |            |  |
| Bank                      | D    |             |                       |                    | Remarks.*        |              |                           |                   | li.          |               |         |            |  |
| Register/ Track Issue     |      |             |                       |                    |                  | Forwar       | rd To DH Reupload e PPC   | 2                 |              |               |         |            |  |
|                           |      |             |                       |                    |                  |              |                           |                   |              |               |         |            |  |

#### • Thereafter, PAO will get the following message once pension case is forwarded to DH

| Ê                | Public Fi<br>D/a Controlle | nancial Management System-PFMS<br>r General of Accounts, Ministry of Finance | Welcome: MANOL KUMAR SHARMA<br>User Type: PAO<br>Financial Vesri 2023-2024   | 10:24:30 AM | [paonic] Logout<br>Change Password<br>Login History<br>English ♥ |
|------------------|----------------------------|------------------------------------------------------------------------------|------------------------------------------------------------------------------|-------------|------------------------------------------------------------------|
| AdhocReports     |                            |                                                                              | e-PPO DSC Revert                                                             |             |                                                                  |
| BharatKosh Rep   | oorts                      | PPO - 27667                                                                  | 1800382 Initiated For DSC Revert and forward to DH for Processing            | 3           |                                                                  |
| Home             |                            |                                                                              | CPAO Return Cases                                                            |             |                                                                  |
| Scholarship Har  | nagement D                 |                                                                              | PPO No : School                                                              |             |                                                                  |
| BharatKosh       | D                          |                                                                              | Reset                                                                        |             |                                                                  |
| Budget           | Ð                          |                                                                              |                                                                              |             |                                                                  |
| CAH Reports      |                            |                                                                              | Accept/Reject DSC Revent Process                                             |             |                                                                  |
| HSM Utility      | Þ                          |                                                                              | PPO No s                                                                     |             |                                                                  |
| National Pensio  | n System 🗘                 | Note:- Use Th                                                                | is Frame To Take Action Regarding DSC Reversion After Approval By DH And AAO |             |                                                                  |
| User Manuals     |                            |                                                                              | Roset                                                                        |             |                                                                  |
| eSanctions       | D                          |                                                                              |                                                                              |             |                                                                  |
| Masters          | Þ                          |                                                                              |                                                                              |             |                                                                  |
| Pension          | D                          |                                                                              |                                                                              |             |                                                                  |
| Users            | D                          |                                                                              |                                                                              |             |                                                                  |
| Failed Transacti | ion D                      |                                                                              |                                                                              |             |                                                                  |
| Sanctions        | Þ                          |                                                                              |                                                                              |             |                                                                  |
| Admin Master     | D                          |                                                                              |                                                                              |             |                                                                  |

# Process at DH Login

#### • Login>>Menu>>ePPO>>ePPO returned by CPAO

| BharatKosh Reports                                                           |                                                                                                    |  |
|------------------------------------------------------------------------------|----------------------------------------------------------------------------------------------------|--|
|                                                                              | LOKESH KASANA                                                                                                    |  |
| Home                                                                         |                                                                                                    |  |
| BheratKosh D                                                                 | An Error has occured in this page.Please contact administrator                                                                    |  |
| Budget D                                                                     |                                                                                                    |  |
| CAM Reports The following table shows the summary of Agency according to st. | is and type. To find out what a particular status means, take your mouse over the status name. To find the details of Agency in a |  |
| Finance Accounts Status, Click on the corresponding status.                  |                                                                                                    |  |
| National Perisino System                                                     |                                                                                                    |  |
| eSanctions D                                                                 |                                                                                                    |  |
| Masters                                                                      | Agency Bank Account Validation Status                                                                                             |  |
| Pension D Create Pensioner                                                   |                                                                                                    |  |
| Users D Manage Pensioner                                                     |                                                                                                    |  |
| Failed Transaction D EOP Manage Pension                                      |                                                                                                    |  |
| Sanctions D Sanction                                                         |                                                                                                    |  |
| Transfer Entry D e-PPO D Browser Neutral DSC                                 | 0                                                                                                    |  |
| Bank Reconciliation                                                          | D                                                                                                    |  |
| Employee Info. System Utilities D DSC ePPO List                              |                                                                                                    |  |
| Reports                                                                      |                                                                                                    |  |
| Masters D                                                                    |                                                                                                    |  |
| flansk D                                                                     |                                                                                                    |  |
| Register/ Track Issue                                                        |                                                                                                    |  |

#### • Select the pensioner from the dropdown list

| Public Financial Management System-PFMS<br>D/a Cantrollar General of Accounts, Ministry of Finance | Walcome: LORESH KANAMA<br>User Type: Desimpliand<br>Finandai Vaar. 2023-2024                   | U.OKESHIG Ling<br>Change Pacov<br>03:24:37 PM English<br>English |
|----------------------------------------------------------------------------------------------------|------------------------------------------------------------------------------------------------|------------------------------------------------------------------|
| BharatKosh Reports                                                                                 | e-PPO DSC Revert                                                                               |                                                                  |
| Home                                                                                               | Accept/Reject DSC Revert Process                                                               |                                                                  |
| BharatKosh D                                                                                       | 100 Mar Select DDO No.                                                                         |                                                                  |
| Budget ()                                                                                          | Select PPO No.<br>22/05/0008 / Marci Aller Ti                                                  |                                                                  |
| CAM Reports                                                                                        | 331952100341 - (LALMAN SAH)<br>43351801824 - (Mangat Ram)<br>331952000869 - (SatyaKumar Dixit) |                                                                  |
| Finance Accounts                                                                                   | 331951700533 - ( DLLIPKUMAR KUNDU)                                                             |                                                                  |
| esanctions                                                                                         |                                                                                                |                                                                  |
| Masters                                                                                            |                                                                                                |                                                                  |
| Pension D                                                                                          |                                                                                                |                                                                  |
| Users D                                                                                            |                                                                                                |                                                                  |
| Failed Transaction                                                                                 |                                                                                                |                                                                  |
| Sanctions D                                                                                        |                                                                                                |                                                                  |
| Transfur Entry                                                                                     |                                                                                                |                                                                  |
| Bank Reconciliation                                                                                |                                                                                                |                                                                  |
| Employee Info. System                                                                              |                                                                                                |                                                                  |
| Reports                                                                                            |                                                                                                |                                                                  |
| Masters D                                                                                          |                                                                                                |                                                                  |
| Bank D                                                                                             |                                                                                                |                                                                  |
| Register/ Track Issue                                                                              |                                                                                                | Ge to Sentings to activate Windows                               |

• View details of user and click on View ePPO

| Public Finan<br>D/o Controller Gene                                                                                                    | cial Management System-PFMS<br>(June) of Accounts, Ministry of Finance | Welcome: LORESH KASANA<br>User Type: DealingHand<br>Financial that: 2023-2024 | Login J<br>12:29:05 PM English |
|----------------------------------------------------------------------------------------------------|------------------------------------------------------------------------|-------------------------------------------------------------------------------|--------------------------------|
| iheratKosh Reports                                                                                                    | e                                                                      | PPO DSC Revert                                                                |                                |
| tome                                                                                                    | Acc                                                                    | ept/Reject DSC Revert Process                                                 |                                |
| Iheratitosh D                                                                                                    | PPO No : 331052                                                        | 100341 - ( LALMAN SAH) V                                                      |                                |
| Judget D                                                                                                    |                                                                        |                                                                               |                                |
| AM Reports                                                                                                    |                                                                        | Reset                                                                         |                                |
| Finance Accounts                                                                                                    |                                                                        |                                                                               |                                |
| lational Pension System                                                                                                    | Controller Code (032                                                   | PAO Code :033195                                                              | DD0 Code (233212               |
| Sanctions D                                                                                                    | Pens                                                                   | sioner/Family Pensioner Details                                               |                                |
| lastors                                                                                                    | Pensioner Name (UALMAN SAH<br>Dension Class - Superannustion Resistin  | File No :242<br>Data of Refirement -21(01/2021                                | PAN ICQIPS9552E                |
| ension D                                                                                                    | Return Reason of CPAO :                                                |                                                                               |                                |
| isans D                                                                                                    |                                                                        |                                                                               |                                |
| alled Transaction                                                                                                    |                                                                        | Payment Details                                                               |                                |
| anctions D                                                                                                    |                                                                        |                                                                               |                                |
| ransfer Entry                                                                                                    |                                                                        | No Records Available                                                          |                                |
| ank Reconciliation                                                                                                    |                                                                        | Revision Case                                                                 |                                |
| mployee Info. System                                                                                                    | 2                                                                      | NSC Bound Mictoria                                                            |                                |
| leports                                                                                                    |                                                                        | Cost Revent HISTORY                                                           |                                |
| and the second second se |                                                                        | No Records Available                                                          |                                |
| tasters D                                                                                                    |                                                                        |                                                                               |                                |

#### • View ePPO and select the checkbox and move further

| lational Pension System |                                      |                                                                                                    |               |                    | Pensi          | oner/Family Pensioner Deta                                                                                           | ils              |            |            |                 |                 |
|-------------------------|--------------------------------------|----------------------------------------------------------------------------------------------------|---------------|--------------------|----------------|----------------------------------------------------------------------------------------------------|------------------|------------|------------|-----------------|-----------------|
| Sanctions D             | Retor                                | Pensioner Name Hemant Kumar Chauhan<br>Pension Class «Supersonuction Pension<br>Return Reason of CPAO cloint photograph, signature of the |               |                    | the pensione   | File No 1720<br>Date of Retirement ±00/11/2016<br>Instoner, family pensioner details missing or blank ePPO generated |                  |            |            | PAN #AAUPC5870A |                 |
| ension D                |                                      |                                                                                                    |               |                    |                |                                                                                                    |                  |            |            |                 |                 |
| sers D                  | ·                                    |                                                                                                    |               |                    |                | Payment Details                                                                                                    |                  |            |            |                 |                 |
| illed Transaction       | Company of the local division of the | 0.000.0                                                                                                    | 100.0         | 5. SA (37) (37)    |                | - transformations                                                                                                    | 10.000.000       |            | mainternet |                 |                 |
| nctions D               | Bill Type                            | Gross<br>Amount                                                                                                    | Net<br>Amount | Recovery<br>Amount | Bill<br>Status | Sanction No                                                                                                    | Sanction<br>Date | Bill No    | Bill Date  | Voucher<br>No   | Voucher<br>Date |
| insfer Entry D          | Gratuity                             | 1438900                                                                                                    | 1436900       | Ø                  | Paid           | PENG/2019/027667/227678/1                                                                                            | 30/11/2019       | CP00000809 | 30/11/2018 | V6950           | 90/11/2019      |
| nk Reconciliation       | Commutation                          | 1573248                                                                                                    | 1573248       | 0                  | Paid           | PENC/2019/027667/227678/1                                                                                            | 30/11/2018       | CP00000818 | 30/11/2018 | V6951           | 30/11/2018      |
| ports<br>sters ()       |                                      |                                                                                                    |               |                    |                | Revision Case                                                                                                    |                  |            |            |                 |                 |
| nie D                   |                                      |                                                                                                    |               |                    |                | No Records Available                                                                                                 |                  |            |            |                 |                 |
| gister/ Track Issue     |                                      |                                                                                                    |               |                    |                | Hide cPPO                                                                                                    |                  |            |            |                 |                 |
|                         |                                      |                                                                                                    |               | It is certifi      | ed that the D  | SC reversion on above e-PPO                                                                                          | i is to be rever | ted        |            |                 |                 |

- DH will enter the details of the payment if paid through PD/Sanction Module.
- DH will select Yes or NO if it has to enter recovery details
  - Yes, if yes following screen will be available to the DH, DH will select what type of payments are recovered from pensioner. Thereafter, DH will add details of each recovery vide Challan Number, date of Challan Number, Scroll Number and Scroll Date and amount.

|                                                      | Gratuity                  | 🛃 withhold                 | Commutation              |                                  |                                       |
|------------------------------------------------------|---------------------------|----------------------------|--------------------------|----------------------------------|---------------------------------------|
| Gratuity Challen No: *                               | Orativity Challan Date: * | Grabuity Scroll No: *      | Gratuity Scroll Date: *  | Orabuity Amount Recovered:       | For Other Gratuity Challen Details:   |
| Commutation Challon No: *                            | Commutation Challan Dates | Commutation Scroll No: *   | Commutation Scroll Dates | Commutation Amount<br>Recovered: | For Other Commutation Challan Details |
| Withheld Challon Nor #                               | Withhald Challon Dato: *  | Withheld Scroll No: •      | Withhald Scroll Date: *  | withheld Amount<br>Recovered:    | For Other Withheld Challan Details:   |
| Physic                                               | sl PPO booklet (Disburser | Portion) is available at i | AO office O two O N      | •                                |                                       |
|                                                      |                           |                            |                          |                                  |                                       |
| PAD Initiated Remarks (AP)<br>PAD Rejected Remarks ( | noved                     |                            |                          |                                  |                                       |

• If DH Selects No, DH will move further.

|   | Hide ePPO                                                                                                    |
|---|----------------------------------------------------------------------------------------------------|
|   | It is certified that the DSC reversion on above e-PPO is to be reverted<br>Bill Details                           |
|   | Payment made by PAO through Sanction module 💦 Yes 🛞 Ro                                                            |
|   | Recovered Challan Details                                                                                         |
|   | Physical PPO booklet (Disburser Portion) is available at PAO office O Yas O No                                    |
|   | Remarks *                                                                                                    |
| : | PAO Initiated Remarks : Approved<br>PAO Rejucted Remarks :                                                        |
|   | Forward To AND                                                                                                    |
|   | About Us   Site Map   Drivacy Policy   Contact Us   @2009 Public Financial Management System, Al Rights Reserved, |

- DH will have to select
  - Physical PPO booklet (Disburser Portion) is available at PAO office
  - If selected Yes, DH will add remarks and forward the case to AAO.

|   | Hide cPPO                                                                                                    |
|---|----------------------------------------------------------------------------------------------------|
|   | It is certified that the DSC reversion on above e-PPO is to be reverted Bill Details Payment made by PAO through Senction module Oryce:  No |
|   | Recovered Challen Details                                                                                                    |
|   | Recovery made by PAO O yes Bio<br>Physical PPO booklet (Disburser Portion) is available at PAO office C yes O No                            |
|   | Remarks *                                                                                                    |
| P | AO Initiated Remarks :Approved<br>AO Rejected Remarks :                                                                                     |
|   | Forward TO AAD                                                                                                    |
|   | About Us   Site Mep   Privacy Policy   Contact Us   @2009 Public Financial Management System, All Wolrks Reserved.                          |

o If selected No, DH will not be able to proceed further

| Hide ePPO                                                                      |
|--------------------------------------------------------------------------------|
|                                                                                |
| It is certified that the DSC reversion on above e-PPO is to be reverted        |
| Bill Details                                                                   |
| Payment made by PAO through Sanction module Yes () No                          |
| Recovered Challan Details                                                      |
| Recovery made by PAO O yes 🖲 No                                                |
| Physical PPO booklet (Disburser Portion) is available at PAO office O Yes 🖲 No |
| Remarks/*                                                                      |
| PAO Initiated Remarks (Approved<br>PAO Rejected Remarks :                      |
|                                                                                |
|                                                                                |

• As and when DH click on forward to AAO, the following confirmation POP up will appear.

training.pfms.gov.in says

Do you want to process the DSC Revert (Without Financial Change)?

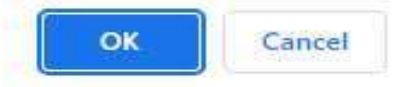

• Thereafter, the following message will be displayed to DH.

| 2               | Public Fi     | nancial Management System-PFMS | Wekomer, LOKESH KAS<br>User Type: DealingHan<br>Finarical Year: 2023-20    | SANA<br>Jd<br>024 | [LOKESHK] Logaut<br>Change Password<br>Login History |
|-----------------|---------------|--------------------------------|----------------------------------------------------------------------------|-------------------|------------------------------------------------------|
| RharatKosh Re   | norts         |                                | e-PPO DSC Revert                                                           | 10:41:14 AM       | English ¥                                            |
| Home            |               |                                |                                                                            |                   |                                                      |
| Scholarship Ma  | inagement 👌   | r                              | PPO - 2/66/1800382 is forwarded to AAO<br>Accept/Reject DSC Revert Process |                   |                                                      |
| SharatKosh      | Þ             |                                | PPO No : Select FPO No. *                                                  |                   |                                                      |
| Budget          | Þ             |                                |                                                                            |                   |                                                      |
| CAM Reports     |               |                                | Reset                                                                      |                   |                                                      |
| Finance Accourt | nts           |                                |                                                                            |                   |                                                      |
| National Pensi  | on System 🔹 👌 |                                |                                                                            |                   |                                                      |
| eSanctions      | Þ             |                                |                                                                            |                   |                                                      |
| Mastors         | -             |                                |                                                                            |                   |                                                      |
| Pension         | Þ             |                                |                                                                            |                   |                                                      |
| Users           | Þ             |                                |                                                                            |                   |                                                      |
| Failed Transact | tion 🔅        |                                |                                                                            |                   |                                                      |
| Sanctions       | ₽             |                                |                                                                            |                   |                                                      |
| Transfer Entry  | Þ             |                                |                                                                            |                   |                                                      |
| Bank Reconcili  | ation 👂       |                                |                                                                            |                   |                                                      |
| Employee Info   | System        |                                |                                                                            |                   |                                                      |

# Process at AAO Login

#### • Login>>Menu>>Pension>>ePPO>>ePPO returned by CPAO

| ← → C ■ training.ptms.goi © Ensil Web Client SL, ● UAT ● | vin/Default.ager<br>PNS                                |                                        |                                                                                                    | € £ \$ <b>1 1</b>                                                             |
|----------------------------------------------------------|--------------------------------------------------------|----------------------------------------|----------------------------------------------------------------------------------------------------|-------------------------------------------------------------------------------|
| Public F<br>0/a Controlle                                | inancial Managemen<br>ar General of Accounts, Ministry | of Finance                             | Welcome: HANTA SUBNANI<br>User Type: AssistantAccountsOfficer<br>Financial Year: 2023-2024                                 | (mamitas) Logou<br>Chunge Paciswire<br>Login History<br>12:16:31 PM English ✓ |
| AdhocReports                                             |                                                        |                                        | MAMTA SUBNANI                                                                                                    |                                                                               |
| BharatKosh Reports                                       |                                                        |                                        |                                                                                                    |                                                                               |
| Home                                                     |                                                        |                                        | An Error has occured in this page.Please contact administrator                                                             |                                                                               |
| BharatKosh D                                             |                                                        |                                        |                                                                                                    |                                                                               |
| Budget D                                                 | The following table shows the same                     | mary of Agency according to status and | type. To find out what a particular status means, take your mouse over the status name. To find the details of Agency in a |                                                                               |
| CAM Reports                                              | status, Click on the corresponding                     | status.                                |                                                                                                    |                                                                               |
| Finance Accounts                                         |                                                        |                                        |                                                                                                    |                                                                               |
| National Pension System                                  |                                                        |                                        |                                                                                                    |                                                                               |
| User Manuals                                             |                                                        |                                        | Agency Bank Account Validation Status                                                                                      |                                                                               |
| estanctions D                                            |                                                        |                                        |                                                                                                    |                                                                               |
| Masters                                                  |                                                        |                                        |                                                                                                    |                                                                               |
| My Account                                               |                                                        |                                        |                                                                                                    |                                                                               |
| Pension                                                  | Manage Pensioner                                       |                                        |                                                                                                    |                                                                               |
| thers D                                                  | EOP Manage Pension                                     |                                        |                                                                                                    |                                                                               |
| Failed Transaction                                       | Sanction                                               |                                        | 2                                                                                                    |                                                                               |
| Sanctions D                                              | a-PPO                                                  | Browser Neutral DSC                    |                                                                                                    |                                                                               |
| Transfer Entry                                           | utilities D                                            | JAVA Based                             |                                                                                                    |                                                                               |
| Bank Reconciliation                                      |                                                        | DSC ePPO List                          |                                                                                                    |                                                                               |
| Monthly Accounts Processing $\mathbb{D}$                 |                                                        | ePPO returned by CPA0                  |                                                                                                    |                                                                               |
| Employee Info. System                                    |                                                        |                                        |                                                                                                    |                                                                               |
| https://training.ofm.cov/in/Pention/Pention/             | PACE or Recent and a                                   |                                        |                                                                                                    |                                                                               |

#### • AAO User will select Pensioner PPO Number from dropdown

| ← → C ■ training.pfms.gov/iv/Fersion/Fersion/FAODs:Revert.aspx           ● fmail/Web.Cent Size         ● IAT         ● SPMI |                                                                                                    | Q 🖉 🖈 🖬 🛣                                                   |
|----------------------------------------------------------------------------------------------------|----------------------------------------------------------------------------------------------------|-------------------------------------------------------------|
| Public Financial Management System-PFMS<br>B/a Cantraller General of Accounts, Ministry of Finance                          | Valcome: <b>HANTIA SUBHANI</b><br>User Type: <b>AssistantAcountsOfficer</b><br>Financial Year: 2023-2024 | Curinge Rassent<br>Curinge Rassent<br>12:24:18 PM English V |
| Adhackeports                                                                                                    | e-PPO DSC Revert                                                                                         |                                                             |
| BharatKosh Reports                                                                                                    | Accept/Reject DSC Revert Process                                                                         |                                                             |
| Home                                                                                                    | 000 Net Ealert BPO No.                                                                                   |                                                             |
| BharatKosh D                                                                                                    | Select PPO No.                                                                                           |                                                             |
| Budget D                                                                                                    | S5195200063- (Satyakumar Dixit)                                                                          |                                                             |
| CAN Reports                                                                                                    | RESER                                                                                                    |                                                             |
| Finance Accounts                                                                                                    |                                                                                                    |                                                             |
| National Pension System                                                                                                    |                                                                                                    |                                                             |
| User Manuals                                                                                                    |                                                                                                    |                                                             |
| eSanctions D                                                                                                    |                                                                                                    |                                                             |
| Masters                                                                                                    |                                                                                                    |                                                             |
| My Account D                                                                                                    |                                                                                                    |                                                             |
| Pension D                                                                                                    |                                                                                                    |                                                             |
| thers D                                                                                                    |                                                                                                    |                                                             |
| Falled Transaction D                                                                                                    |                                                                                                    |                                                             |
| Sanctions D                                                                                                    |                                                                                                    |                                                             |
| Transfer Entry D                                                                                                    |                                                                                                    |                                                             |
| Bank Reconciliation                                                                                                    |                                                                                                    |                                                             |
| Monthly Accounts Processing                                                                                                 |                                                                                                    |                                                             |
| Employee Info. System                                                                                                    |                                                                                                    | Get to Settings to achieve Workheek                         |
| Reports                                                                                                    |                                                                                                    |                                                             |

 AAO User will view details of the pensioner and click on View ePPO, select the checkbox to move further

| Pensioner Nar<br>Pension Cla<br>Return Reason of CP/ | ne Hemant Kumar<br>Iss (Superannuation<br>No Joint photogr | Chauhan<br>Pension<br>raph, signature of                                      |                                                                                                    | Date of                                                                                                    | File No 17                                                                                                    | 10                                                                                                    |                                                                                                    | PAN 1AAUPEES                                                                                                    | 70A                                                                                                    |
|------------------------------------------------------|------------------------------------------------------------|-------------------------------------------------------------------------------|----------------------------------------------------------------------------------------------------|----------------------------------------------------------------------------------------------------|----------------------------------------------------------------------------------------------------|----------------------------------------------------------------------------------------------------|----------------------------------------------------------------------------------------------------|----------------------------------------------------------------------------------------------------|----------------------------------------------------------------------------------------------------|
|                                                      |                                                            |                                                                               | the pensioner                                                                                                    | File No 1720 PAN ISAUPCERTON<br>Date of Retirement 130/11/2015<br>Sioner, family pensioner details missing or blank ePPO generated                                                                        |                                                                                                    |                                                                                                    |                                                                                                    |                                                                                                    |                                                                                                    |
|                                                      |                                                            |                                                                               |                                                                                                    | 27 59714                                                                                                    |                                                                                                    |                                                                                                    |                                                                                                    |                                                                                                    |                                                                                                    |
|                                                      |                                                            |                                                                               |                                                                                                    | Brock manufacture and the                                                                                                    |                                                                                                    |                                                                                                    |                                                                                                    |                                                                                                    |                                                                                                    |
|                                                      |                                                            |                                                                               |                                                                                                    | Payment Details                                                                                                    |                                                                                                    |                                                                                                    | <i>n</i>                                                                                                    |                                                                                                    |                                                                                                    |
| pe Gross<br>Amount                                   | Net<br>Amount                                              | Recovery<br>Amount                                                            | Bill<br>Status                                                                                                    | Sanction No                                                                                                    | Sanction<br>Date                                                                                                    | Bill No                                                                                                    | Bill Date                                                                                                    | Voucher<br>No                                                                                                    | Voucher<br>Date                                                                                                    |
| y 1438800                                            | 1438800                                                    | o                                                                             | Paid                                                                                                    | PERIG/2019/027667/227678/1                                                                                                    | 30/11/2018                                                                                                    | CP00000809                                                                                                    | 30/11/2018                                                                                                    | V6950                                                                                                    | 30/11/2018                                                                                                    |
| tion 1573248                                         | 1573248                                                    | 0                                                                             | Paid                                                                                                    | PENC/2019/027667/227678/1                                                                                                    | 30/11/2018                                                                                                    | CP00000510                                                                                                    | 30/11/2018                                                                                                    | V6951                                                                                                    | 30/11/2018                                                                                                    |
|                                                      |                                                            | n                                                                             |                                                                                                    | Revision Case                                                                                                    |                                                                                                    | >                                                                                                    |                                                                                                    |                                                                                                    |                                                                                                    |
|                                                      |                                                            |                                                                               |                                                                                                    | DSC Revert History                                                                                                    |                                                                                                    |                                                                                                    |                                                                                                    |                                                                                                    |                                                                                                    |
|                                                      |                                                            |                                                                               |                                                                                                    | No Records Available                                                                                                    |                                                                                                    |                                                                                                    |                                                                                                    |                                                                                                    |                                                                                                    |
|                                                      |                                                            |                                                                               |                                                                                                    | Hide ePPO                                                                                                    |                                                                                                    |                                                                                                    |                                                                                                    |                                                                                                    |                                                                                                    |
|                                                      |                                                            |                                                                               |                                                                                                    |                                                                                                    |                                                                                                    |                                                                                                    |                                                                                                    |                                                                                                    |                                                                                                    |
|                                                      |                                                            | 🗍 It is certifi                                                               | ed that the D                                                                                                    | SC reversion on above e-PPO                                                                                                    | is to be rever                                                                                                    | ted                                                                                                    |                                                                                                    |                                                                                                    |                                                                                                    |
|                                                      | rpe Gross<br>Amount<br>ity 1438303<br>aton 1373248         | rpe Gross Net<br>Amount Amount<br>ity 1428800 1428800<br>eton 1373246 1573248 | Ope         Gross         Net         Recovery           Amount         Amount         Amount         Amount           By         1428800         0         0           ation         1573248         1573248         0 | Gross         Net         Recovery         Bill           Amount         Amount         Status           By         1438800         0         Feld           ation         1573248         0         Feld | Ope         Gross         Net         Recovery<br>Amount         Bill<br>Status         Sanction No           Ny         1438800         0         Feid         PRIX/2015/027657/227678/1           eton         1973248         1973248         0         Feid         PRIX/2015/027667/227678/1           eton         1973248         1973248         0         Feid         PRIX/2015/027667/227678/1           Revision Case           OSC Revert History           No Records Available           Hide oPPO | Gross         Net         Recovery         Bill         Sanction No         Sanction Date           By         148800         0         Feld         Pelid(2019)027667/227678/1         30/11/2018           ation         1573248         0         Feld         Pelid(2019)027667/227678/1         30/11/2018           ation         1573248         0         Feld         PElid(2019)027667/227678/1         30/11/2018           ation         0         Feld         PElid(2019)027667/227678/1         30/11/2018           ation         0         Feld         PElid(2019)027667/227678/1         30/11/2018           Image: State State Sta | Cross         Net         Recovery         Bill         Sanction No         Sanction         Bill No           Amount         Amount         Status         Pelid (2016)/027667/227678/1         39/11/2018         CP0000869           Bill 1773248         1973248         0         Pelid         PElid/2019/027667/227678/1         39/11/2018         CP0000869           Reid         PElid/2019/027667/227678/1         39/11/2018         CP0000869           Reid         PElid/2019/027667/227678/1         39/11/2018         CP0000869           Reid         PElid/2019/027667/227678/1         39/11/2018         CP0000869           Interstation Case           It is certified that the DSC reversion on above e-PPO is to be reverted | Gross<br>Amount         Net<br>Amount         Recovery<br>Amount         Bill<br>Status         Sanction No         Sanction<br>Date         Bill No         Bill Date           Wr<br>stan         1428800         0         5eid         Petic/2019/027667/227678/1         30/11/2018         CP0000820         30/11/2018           atom         1573248         0         Feid         PEtic/2019/027667/227678/1         30/11/2018         CP0000820         30/11/2018           Eton         1573248         0         Feid         PEtic/2019/027667/227678/1         30/11/2018         CP0000820         30/11/2018           Revision Case | Amount         Net<br>Amount         Recovery<br>Amount         Bill<br>Status         Sanction No         Sanction<br>Date         Bill No         Bill Date         Voucher<br>No           Ny         1438800         1428800         0         Paid         PRIG70315/027667/227678/1         20/11/2018         CP00000800         20/11/2018         V6950           ation         1573248         0         Paid         PER/G70315/027667/227678/1         30/11/2018         CP00000800         20/11/2018         V6950           ation         1573248         0         Paid         PER/G70315/027667/227678/1         30/11/2018         CP00000810         20/11/2018         V6951 |

• Once ePPOdetails are reviewedAAO will add the remarks and forward the case to PAO

| Reports                                       | Hide cPPO                                                                                  |
|-----------------------------------------------|--------------------------------------------------------------------------------------------|
| Maaters ()<br>Bank ()<br>Register/Track Icaue | It is certified that the DSC reversion on above e-PPO is to be reverted  Oill Details      |
|                                               | Payment made by PAO through Sanction module yes and yes                                    |
|                                               | Recovered Challan Details                                                                  |
|                                               | Recovery made by PAO Ves Ro                                                                |
|                                               | Physical PPO booklet (Disburser Portion) is available at PAO office 👘 y <sub>es</sub> 🔘 No |
|                                               | Remarka 18                                                                                 |
|                                               | PAO Initiated Remarks sapproved<br>DH Remarks : Approved                                   |
|                                               | Forwarded To PAD                                                                           |

• As and when AAO clicks on forward to PAO, the following confirmation POP up will appear.

training.pfms.gov.in says

Do you want to process the DSC Revert (Without Financial Change)?

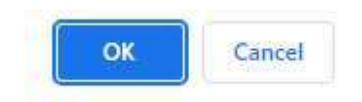

# Process at PAO Login

#### • Login>>Menu>>Pension>>ePPO>>ePPO returned by CPAO

| ← → C ■ training.ptms.gov   | vin/Default.aspx<br>IDVK                              |                                        |                                                                                                    | ९ 🗠 🖈 🖬 🛓                                                                 |
|-----------------------------|-------------------------------------------------------|----------------------------------------|----------------------------------------------------------------------------------------------------|---------------------------------------------------------------------------|
| Public F<br>0/a Controlle   | inancial Managemen<br>r General of Accounts, Ministry | of Finance                             | Welcome: HANTA SUBNANI<br>User Type: AssistantAccountsOfficer<br>Financial Year: 2023-2024                                 | (mamtas) Logon<br>Change Pasamo<br>Login History<br>12:16:31 PM English v |
| AdhocReports                |                                                       |                                        | MAMTA SUBNANI                                                                                                    |                                                                           |
| BharatKosh Reports          |                                                       |                                        |                                                                                                    |                                                                           |
| Home                        |                                                       |                                        | An Error has occured in this page Please contact administrator                                                             |                                                                           |
| BharatKosh D                |                                                       |                                        |                                                                                                    |                                                                           |
| Budget D                    | The following table shows the same                    | many of Agency according to status and | type. To find out what a particular status means, take your mouse over the status name. To find the details of Agency in a |                                                                           |
| CAN Reports                 | status, Click on the corresponding                    | status:                                |                                                                                                    |                                                                           |
| Finance Accounts            |                                                       |                                        |                                                                                                    |                                                                           |
| National Pension System     |                                                       |                                        |                                                                                                    |                                                                           |
| User Manuals                | 21.<br>                                               |                                        | Agency Bank Account Validation Status                                                                                      |                                                                           |
| esanctions D                |                                                       |                                        |                                                                                                    |                                                                           |
| Mesters                     |                                                       |                                        |                                                                                                    |                                                                           |
| My Account                  |                                                       |                                        |                                                                                                    |                                                                           |
| Pension D                   | Manage Pensioner                                      |                                        |                                                                                                    |                                                                           |
| Users D                     | EOP Manage Pension                                    |                                        |                                                                                                    |                                                                           |
| Failed Transaction          | Sanction                                              |                                        |                                                                                                    |                                                                           |
| Sanctions D                 | a-1990                                                | Browser Neutral DSC                    |                                                                                                    |                                                                           |
| Transfer Entry              | Utilities D                                           | JAVA Based                             |                                                                                                    |                                                                           |
| Bank Reconciliation         |                                                       | DSC ePPO List                          |                                                                                                    |                                                                           |
| Monthly Accounts Processing |                                                       | cR20 returned by CRA0                  |                                                                                                    |                                                                           |
| Employee Info. System       |                                                       |                                        |                                                                                                    |                                                                           |
|                             |                                                       |                                        |                                                                                                    |                                                                           |

• PAO User will select Pensioner PPO Number from dropdown

| <ul> <li>C          <ul> <li>training.pfms.gov.in/Persion/PADOscRevert.aspx</li> </ul> </li> <li>Final Web Client SL.          <ul> <li>LAT</li> <li>Pht6</li> </ul> </li> </ul> | S 22 2 3 10 1                                                                                                    |
|----------------------------------------------------------------------------------------------------|----------------------------------------------------------------------------------------------------|
| Public Financial Management System-PFMS<br>U/a Cantroller General of Accounts, Ministry of Finance                                                                               | Welcome: MANOL KUMAR SHARMA<br>User Type: PAO<br>Filmorcial Year: 2023-2024<br>D118:40 PM English                                                                                                    |
| Adhockeports                                                                                                    | e-PPO DSC Revert                                                                                                    |
| BharatKosh Reports                                                                                                    | E-PPO Return By CPAO                                                                                                    |
| Nome<br>BharatKosh D                                                                                                    | PPO No : - Select                                                                                                    |
| andjot L                                                                                                    | Reset                                                                                                    |
| ese utility D                                                                                                    | Accept/Reject DSC Revert Process                                                                                                    |
| tational Pension System D<br>Iser Menuals Note :- 1                                                                                                    | PRO No. Sector PPO No. V<br>Sector PPO No. Provide a statistic control of the sector of the sector of t |
| Sanctions D                                                                                                    | Reset                                                                                                    |
| lesters D                                                                                                    |                                                                                                    |
| ension D                                                                                                    |                                                                                                    |
| alled Transaction D                                                                                                    |                                                                                                    |
| anctions D                                                                                                    |                                                                                                    |
| dmin Master D                                                                                                    |                                                                                                    |
| ER Corrections D                                                                                                    |                                                                                                    |
| nansfer Entry D<br>ev/ew Sanctions D                                                                                                    |                                                                                                    |

• PAO User Click on View ePPO. PAO User has to view pensioner details, payment details and recovery details, if any and Accept/Reject DSC Revert Process.

| Employee Info. System | It is certified that the DSC reversion on above e-PPC is to be reverted                                                                                                    |
|-----------------------|----------------------------------------------------------------------------------------------------|
| Reports               | and manufactory of the second second s |
| Mesters D             | DHI VELAIS                                                                                                    |
| Bank                  | Payment made by PAO through Sanction module 💦 yes 🐨 no                                                                                                    |
| Register/ Track Issue |                                                                                                    |
|                       | Recovered Challan Details                                                                                                    |
|                       | Recovery made by PAO 💦 Yes 🛞 No                                                                                                    |
|                       | Physical PPO booklet (Disburser Portion) is available at PAO office  Press Remarks:  Permarks:  Disc Revert without Financial Change Change Fins. change  PAO Initiated Remarks: (Approved  Disc Revert & Proceed with DSC Revert Return 10 DH                                                                                                    |

• Click on Change Financial Change, if DSC Revert is required With/Without financial Change

| 10 D                                                                                                    | Towahu Care                                                                                                    |
|----------------------------------------------------------------------------------------------------|----------------------------------------------------------------------------------------------------|
|                                                                                                    |                                                                                                    |
| Allowing and a second second s | DS: Revet Addres                                                                                                    |
| ANH D                                                                                                    | To Repair Analyse                                                                                                    |
| ing D                                                                                                    |                                                                                                    |
|                                                                                                    | ride urbi                                                                                                    |
| ant store D                                                                                                    |                                                                                                    |
| to the second lit                                                                                                    | It is a central tractite GSU revealer on above a POO is to be revealed                                                                                                    |
| personal and a second                                                                                                    | I REPORT                                                                                                    |
|                                                                                                    | Restaura                                                                                                    |
|                                                                                                    | Personal analy by FAG Brough Section mobile: 👘 👘 👘                                                                                                    |
| 100 C                                                                                                    |                                                                                                    |
| meter take                                                                                                    | Recovered Challen Belarie                                                                                                    |
|                                                                                                    | Consultar Onlin II- Demotrie Dallar Can * Consultar Est II- * Consultar Est II- * Consultar Can * Demotrie Can * Demotrie Can                                                                                                    |
|                                                                                                    |                                                                                                    |
|                                                                                                    | Physical IPO bedded (Doburse: Preties) is available at PAO afficat" in sa                                                                                                    |
|                                                                                                    | Flypman FPD besides (Dodowase Freetics) is available of FAD effects <sup>12</sup> to      Flypman FPD baselines Provided provided from Providence <sup>12</sup> type in                                                                                                    |
|                                                                                                    | Physical TPD baseled (Dodurase Portion) is available at FAD affinant in an<br>Physical PPD baseled (Dodurase Portion) antibud from Paratement in an in a                                                                                                    |
|                                                                                                    | Physical PPD Societad (Disburger Photoe) is possibility of PAD officer" 9 year is<br>Physical PPD Societade (Processor Photoe) occided from Phasterian" 9 year is a<br>Physical PPD Societade (Phasterian)                                                                                                    |
|                                                                                                    | Physical PPS backet (Diabourse Proting) is analytic of 550 affact = 0 = 0<br>Physical PPS backets (Protonaus Particul) excelled from Postfactor = 0 = 0 = 0<br>Physical PPS backets (Protonaus Particul) = 0 = 0 = 0 = 0 = 0 = 0 = 0 = 0 = 0 =                                                                                                    |
|                                                                                                    | Physical PPD benkink (Dodeware Province) to exclude at 950 officer 10 mg to m<br>Physical PPD benkink (Dodeware Physical et 950 officer 10 mg to m<br>Physical PPD benkink (Dodeware Physical et 950 mg to m<br>Physical PPD benkink (Dodeware Physical et 950 mg to m<br>Physical PPD benkink (Dodeware Physical et 950 mg to m<br>Comments and the state of 950 mg to m<br>Physical PPD benkink (Dodeware Physical et 950 mg to m<br>Comments and the state of 950 mg to m<br>Physical PPD benkink (Dodeware Physical et 950 mg to m<br>Physical PPD benkink (Dodeware Physical et 950 mg to m<br>Comments and the state of 950 mg to m<br>Physical PPD benkink (Dodeware Physical et 950 mg to m<br>Physical PPD benkink (Dodeware Physical et 950 mg to m<br>Physical et 950 mg to m<br>Physical et 950 mg to m<br>Physical et 950 mg to m<br>Physical et 950 mg to m<br>Physical et 950 mg to m<br>Physical et 950 mg to m<br>Physical et 950 mg to m<br>Physical et 950 mg to m<br>Physical et 950 mg to m<br>Physical et 950 mg to m<br>Physical et 950 mg to                         |
|                                                                                                    | Physical PPD beaking (Dodresse Trietics) is workfold of PAD effect"    "vs    "vs    "                                                                                                    |
|                                                                                                    | Myseud PDS backets (Disboare Portical is analysis of 550 affact 1 is an<br>Myseud PDS backets (Disboare Portical excelsion from Portical error to the<br>Myseud PDS backets (Disboare Portical error to the State of the State of the St                                                                                                    |
|                                                                                                    | Propried PFD benicks (bolowser Protocol and state of 950 officer * to a     Propried PFD benicks (bolowser Protocol and state of 950 officer * to a     Protocol and the state of 950 officer * to a     Protocol and the state of 950 officer * to a     Color Protocol and the state of 950 officer * to a     Color Protocol and the state of 950 officer * to a                                                                                                    |
|                                                                                                    | Magnad PPD beddid (Dodrase Pretice) is workdid of 950 effect" is no in<br>Mysecul PPD beddid (Dodrase Pretice) escalade fragmente<br>Mysecul PPD beddid (Dodrase Pretice) escalade fragmente<br>Mysecul PPD bed |

- Click on Accept/Reject DSC Revert/Return to DH/Return to PAO Initiation
- If PAO Returns to DH Pension case will be sent again to the DH for edits.
- If PAO Returns to PAO Initiation case will be sent at initiation and PAO will decide as per the case to initiate the DSc revert of the Case for 3 level passing
- If PAO clicks on Accept DSC Revert following action will be taken

#### • PAO will be able to find the user at following section

Browser Neutral DSC>>Alloc. Gen. of ePPO(win)

| User Manuals                                                                                                    |                                                               |                                                                                                    |                                                                                                    |                                                                                                    |                                                            |                                                                                                    |                                            |                                               |
|----------------------------------------------------------------------------------------------------|---------------------------------------------------------------|----------------------------------------------------------------------------------------------------|----------------------------------------------------------------------------------------------------|----------------------------------------------------------------------------------------------------|------------------------------------------------------------|----------------------------------------------------------------------------------------------------|--------------------------------------------|-----------------------------------------------|
| eSanctions                                                                                                    | D                                                             |                                                                                                    | PPO No:Select                                                                                                    | *                                                                                                    | Show PDF                                                   | Reset                                                                                                    | ReGenerate ePP0                            |                                               |
| Masters                                                                                                    | D                                                             | Note: After viewing, please proceed to DSC of epps in Pension                                                                                                    | n module. (Per 920012000040                                                                                                    | ( Sahasranama                                                                                                    | n n r )                                                    |                                                                                                    |                                            |                                               |
| Pension                                                                                                    | D                                                             |                                                                                                    | 331952301478                                                                                                    | ( DEEPAK KUMA                                                                                                    | R)                                                         |                                                                                                    |                                            |                                               |
| Unarra                                                                                                    | N                                                             |                                                                                                    | 331952200290                                                                                                    | ( SEWAK RAAM                                                                                                    | )                                                          |                                                                                                    |                                            |                                               |
| ended with constraints                                                                                                    | P I                                                           |                                                                                                    | 33195220000                                                                                                    | ( Saurabh Chat                                                                                                    | urvedi)                                                    |                                                                                                    |                                            |                                               |
| Pared (Pansaction                                                                                                    |                                                               |                                                                                                    | 331952000363                                                                                                    | (Balbir Singh)                                                                                                    | PIPATHI )                                                  |                                                                                                    |                                            |                                               |
| Sanctions                                                                                                    | P                                                             |                                                                                                    | 33195180D460<br>33195180D336                                                                                                    | ( Ved Prakash )<br>( VIMALANATHA                                                                                                    | NIN)                                                       |                                                                                                    |                                            |                                               |
| Admin Master                                                                                                    | D                                                             |                                                                                                    | 33195180D037<br>331951700555                                                                                                    | ( AHMAD SAUD                                                                                                    |                                                            |                                                                                                    |                                            |                                               |
| NER Corrections                                                                                                    | D                                                             |                                                                                                    | 276671800382<br>253011902319                                                                                                    | ( Hemant Kuma<br>( BINOD SINGH                                                                                                    | r Chauhan)                                                 |                                                                                                    |                                            |                                               |
| SNA SPARSH                                                                                                    | D                                                             |                                                                                                    | -                                                                                                    |                                                                                                    |                                                            |                                                                                                    |                                            |                                               |
| Transfor Entry                                                                                                    | (>                                                            |                                                                                                    |                                                                                                    |                                                                                                    |                                                            |                                                                                                    |                                            |                                               |
| Review Sanctions                                                                                                    | D                                                             |                                                                                                    |                                                                                                    |                                                                                                    |                                                            |                                                                                                    |                                            |                                               |
| Bank Reconciliation                                                                                                    | Þ                                                             |                                                                                                    |                                                                                                    |                                                                                                    |                                                            |                                                                                                    |                                            |                                               |
| Monthly Accounts Processin                                                                                                    | na D                                                          |                                                                                                    |                                                                                                    |                                                                                                    |                                                            |                                                                                                    |                                            |                                               |
| Employee Info. System                                                                                                    |                                                               |                                                                                                    |                                                                                                    |                                                                                                    |                                                            |                                                                                                    |                                            |                                               |
| Reports                                                                                                    |                                                               |                                                                                                    |                                                                                                    |                                                                                                    |                                                            |                                                                                                    |                                            |                                               |
| Hasters                                                                                                    | D                                                             |                                                                                                    |                                                                                                    |                                                                                                    |                                                            |                                                                                                    |                                            |                                               |
| Bank                                                                                                    | E.                                                            |                                                                                                    |                                                                                                    |                                                                                                    |                                                            |                                                                                                    |                                            |                                               |
| Destates of Tanah Tanan                                                                                                    | V                                                             |                                                                                                    |                                                                                                    |                                                                                                    |                                                            |                                                                                                    |                                            |                                               |
| Register/ Track Lesue                                                                                                    |                                                               |                                                                                                    | A 14, 1 (0/0/00 (0.4)). (7)                                                                                                    | 18.100                                                                                                    | All Ballation December                                     |                                                                                                    |                                            |                                               |
|                                                                                                    |                                                               |                                                                                                    |                                                                                                    |                                                                                                    |                                                            |                                                                                                    |                                            |                                               |
|                                                                                                    |                                                               |                                                                                                    |                                                                                                    |                                                                                                    |                                                            |                                                                                                    |                                            | [paonic] Loose                                |
| D/a Controller B                                                                                                    | Guneral Man                                                   | agement System-PFMS                                                                                                    |                                                                                                    | Welconsei<br>User Type:<br>Einandial N                                                                                                    | HANOL KUHAR SHARM<br>PAD<br>SH1 2023-2024                  | *                                                                                                    |                                            | Charge Passwort<br>Login History              |
| AdhocReports                                                                                                    | Seneral Man                                                   | agement System-PFMS<br>ta, Viniatry of Finance                                                                                                    | PPO Allotm                                                                                                    | Welcome: I<br>User Type:<br>Enanozi H                                                                                                    | HANOL KUHAR SHARM<br>PAD<br>Seri 2023-2024                 | A.                                                                                                    | 03:10:52 PM                                | Charge Passwort<br>Legin History<br>English v |
| AdhocReports                                                                                                    | Sanarul of Account                                            | agement System-PFMS<br>(unit CRMM)<br>ts, Ministry of Finance                                                                                                    | PPO Allotm                                                                                                    | Welcome i<br>User Trps:<br>Engroup H                                                                                                    | HANOL KUHAR SHARM<br>PAD<br>Ref 2023-2024                  |                                                                                                    | 03:10:52 PM                                | Charge Parameter                              |
| AdhocKeports MinoretKosh Reports Home                                                                                                    | Sanctal Man<br>Sanaral of Accoun                              | agement System-PFMS<br>tr, Mnistry of Finance (Front                                                                                                    | PPO Allotn<br>PPO Allot                                                                                                    | Wetome<br>User Type<br>Engroup H                                                                                                    | HAND, KUHAR SHARH<br>PAD<br>EF: 2023-2024                  | 4                                                                                                    | 03:10:52 PH                                | Charge Frankort<br>Leath Hintory<br>English   |
| Adhortkopots WheretKopots Hone Schalarship Hanagement                                                                                                    | Sunaral of Account                                            | agement System-PFMS<br>tr, Whitery of Finance (must CPAN)                                                                                                    | PPO Allotm<br>PPO Allot<br>2 Code=" -Select- v<br>Vie Not" v                                                                                                    | Website<br>Liese Type<br>Engeogram<br>ent                                                                                                    | HANOL KUHAR SHARH<br>PAD<br>PAD<br>PAD<br>PAD<br>2023-2024 | <u>.</u>                                                                                                    | 03:10:52 PH                                | Change Frankov<br>Looin Histor<br>English     |
| Public Fin     //a Cantroller E     Anhockepont     Interational Reports     House     Schulening Hunagement     D     Rhwrattanh     D                                                                                                    | ancial Man<br>Sanaral of Accoun                               | agement System-PFMS<br>tr, Whitery of Finance (must CPAN)                                                                                                    | PPO Allotm<br>PPO Allot<br>D Coder*Select                                                                                                    | Website<br>Unit Type<br>Engroup in<br>ent                                                                                                    | HANOL KUHAR SHARH<br>PAD<br>PAD<br>PAT 2023-2024           |                                                                                                    | 03:10:52 PM                                | Charge Finance<br>Legit Histor<br>English     |
| AnhorRegents  AnhorRegents  AnhorRegent                                                                                                    | anctal Man<br>Gunerul of Accoun                               | agement System-PFMS<br>tr, Whitery of Finance (must CPAN)<br>be and the system of the system of the system                                                                                                    | PPO Allotm<br>PPO Allot<br>PPO Allot<br>Name*<br>Name*<br>PPO Ner                                                                                                    | Website<br>Bengroup S<br>ent<br>Get PPO Numb                                                                                                    | HANOL KUHAR SHARM<br>PAD<br>2012-2024                      |                                                                                                    | 03:10:52 PH                                | Charge Printer<br>Leads Hinter<br>English     |
| AnhorRegents  AnhorRegents  AnhorRegents  AnhorRegents  AnnoteXtoph Reports  AnnoteXtoph Reports  AnnoteXtoph                                                                                                    | Sunaral of Accoun                                             | agement System-PFMS<br>tr, Whitery of Finance (much CPAN)<br>processing of Finance (Finance CPAN)<br>processing of Finance (Finance Finance Fin                                                                                                    | PPO Allotm<br>PPO Allot<br>Remot<br>Name*<br>PPO Net<br>DR Defet<br>Classics<br>PPO Net<br>Classics<br>PPO Net                                                                                                    | Ger PPO Numb                                                                                                    | HANCIC KUNHAR SHARM<br>PRD<br>2012 2023-2024               | A                                                                                                    | 03:10:52 PH                                | Civeran Paravert<br>Legen Hitter<br>English w |
| Anhordtagents  Anhordtagents  Anhordtagents  Anhordtagents  Anhordtagents  Anhordtagents  Andeget  CAAR Regents  Hessel Unity  National Pession System  D                                                                                                    | Note: PAD v                                                   | agement System-PFMS<br>tr, Whitery of Finance<br>Toward CRAME<br>Paratomer<br>Paratomer | PPO Allotm<br>PPO Allot<br>2 Code* - Select<br>76 Moto*<br>76 Moto*                                                                                                    | Get PPO Numb                                                                                                    | HANGE KUHAR SHARM<br>MD<br>1977 2023-2024                  | 4<br>                                                                                                    | 03:10:52 PH                                | Comp Paratet                                  |
| Anhordtagents  Anhordtagents  Anhordtagents  Anhordtagents  Anhordtagents  Annordtagents  Annordtagents  A                                                                                                    | Note: PAD (                                                   | agement System-PPMS<br>tr, Whitery of Finance<br>may please check the date of reduced pension for correctness before digitally exp                                                                                                    | PPO Allotm<br>PPO Allot<br>2 Code*<br>76 960*<br>76 960*<br>90 Octor<br>90 Octor<br>90 | Get PPO Number                                                                                                    | MANOL KIMARA SAARAH<br>Mo<br>197, 2023-2024                |                                                                                                    | 03:10:52 PH                                |                                               |
| Anhordtagents     Machardtage Regerts     Machardtage Regerts     Machardtage Regerts     Machardtage Regerts     Madget     CAM Regerts     Madget     D Radinaal Pessano Syntom     D Ratinaal Pessano Syntom     D User Hamaels     essenctions     D                                                                                                    | Note: FAD r                                                   | agement System-PEMS<br>to Ministry of Finance (FRME)<br>To an and the second second s                                                                                                    | PPO Allotm PPO Allot PPO Allot PPO Allot PPO Allot PPO Nor PPO Nor PPO Nor PPO Nor Conserved Conserved Conserved PPO Nor Conserved PPO Nor S331952100543 ( Ni v) PPO Nor                                                                                                    | Get PPO Number<br>Shared States<br>Get PPO Number<br>PPD<br>Show POF                                                                                                    | HANDL KUHAR SHARH<br>TO 2023-2024                          | Reijanordie oPPO                                                                                                    | 03:10:52 PH                                |                                               |
| Anthrouting Humogeneous     Anthrouting Humogeneous     Schedarship Humogeneous     Defension     Monderst     Defension     Monderst     Defension     Defension                                                                                                    | Rote: PAO                                                     | agement System-PEMS<br>to Ministry of Finance (FRME)<br>(Finance)<br>(Free States)<br>(Free States                                                                                                    | PPO Allotm<br>PPO Allot<br>PPO Allot<br>PPO Allot<br>Remot<br>Remot<br>PPO Ner<br>PPO Ner<br>PPO Ner<br>PPO Ner<br>PPO Ner<br>Consecutor<br>Consecutor<br>PPO Ner<br>Salation<br>Consecutor<br>PPO Ner<br>Consecutor<br>PPO Ner<br>Consecutor<br>PPO Ner<br>Consecutor<br>PPO Ner<br>Consecutor<br>Consecutor<br>PPO Ner<br>Consecutor<br>Consecutor<br>PPO Ner<br>Consecutor<br>Consecutor<br>PPO Ner<br>Consecutor<br>Consecutor<br>PPO Ner<br>Consecutor<br>Consecutor<br>PPO Ner<br>Consecutor<br>PPO Ner<br>Consecutor<br>PPO Ner<br>Consecutor<br>Consecutor<br>PPO Ner<br>Consecutor<br>PPO Ner<br>PPO Ner<br>PPO Ner<br>PPO NER<br>PPO NER<br>PPO NER<br>PPO NER<br>PPO NER<br>PPO NER<br>PPO NER<br>PPO NER<br>PPO NER                                                                                                    | Get PPO Humb<br>Share PPO<br>Show PDF                                                                                                    | er from CPAO                                               | Reijanordie oPPO                                                                                                    | 03:10:52 PH                                |                                               |
| Anthroutingents     Mathematican Reports     Manantitation Reports     Manantitation Reports     Manantitation Reports     Manantitation     Manantitation     Manantitat                                                                                                    | Bannral of Account                                            | agement System-PENS<br>to Whitery of Finance Tenner (FRM)<br>To an analysis of Finance (FRM)<br>Transmer<br>Pression for correctness before digitally of<br>the statement of reduced pension for correctness before digitally of<br>the statement of the DSC of cappo in Pension module. (Pension -> Expo Dig<br>33995200541                                                                                                    | PPO Allotm PPO Allot PPO Allot PPO Allot PPO Allot PPO Nor PPO Nor PPO                                                                                                    | Verbane:<br>Jerry Program<br>Frences V<br>Frences V<br>Frences                                                                                                    | nf from CPAO                                               | ReGenerale: ePP0                                                                                                    | 03:10:52 PH                                |                                               |
| Author/Reports     Management     Author/Reports     Management     Schultzwing Hamagement     D     Modget     D     Coff Reports     Hesset     Schultzwing Hamagement     D     Rodget     D     Rodget     Rodget     D     Rodget     Rodget     Ro                                                                                                    | Banne al Man<br>Banne al Account                              | agement System-PPMS<br>to Whitery of Finance Tender (FRM)                                                                                                    | PPO Allotm PPO Allot PPO Allot PPO Allot PPO Allot PPO Nor PPO Nor PPO                                                                                                    | Verbanet<br>Service 3<br>Service 3<br>S                                                                                                    | er from CPAO                                               | ReGenerate aPP0                                                                                                    | 03:10:52 PH                                |                                               |
| Author/Reports     Mathematican Reports     Manaetition Reports     Manaetition Reports     Monettrian     Schalarship Hanagement     D     Rodget     Code Reports     Hessel     Rodget     Code Reports     Rodget     Code Reports     Rodget     Rodget     Code Reports     Rodget     Rodget     Rodg                                                                                                    | Baneral Man<br>Beneral of Access                              | agement System-PENS<br>to Ministry of Finance Tenner (FRM)                                                                                                    | PPO Allotm PPO Allotm PPO Allot PPO Allot PPO Allot PPO Nor PPO Nor PP                                                                                                    | Verbanet<br>Angeland<br>Angeland<br>Angeland<br>Cer PPO Humb<br>2000<br>PPO<br>Show PDF<br>+ (C) ©<br>Track                                                                                                    | nf from CPAO                                               | Recipioner alle of PO<br>±                                                                                                    | 03:10:52 PH                                |                                               |
| Author/Reports     Management     Author/Reports     Management     Schultzwing Hamagement     D     Modget     D     Code Reports     Hesset     Schultzwing Hamagement     D     Rodget     D     Rodget     Rodget     D     Rodget     Rodget     Ro                                                                                                    | Banne al Man<br>Banne al Access<br>Note: PAD e<br>Note: After | agement System-PPENS<br>to Whitty of Finance Tenne (FRM)                                                                                                    | PPO Allotm PPO Allotm PPO Allot PPO Allot PPO                                                                                                    | Verbanet<br>Angeland<br>Angeland<br>Cer PPO Humb<br>PPO<br>Teo.<br>PPO<br>teo.<br>PPO<br>teo.<br>PPO<br>Teo.<br>PPO<br>Teo. | er from CPAO                                               | RecGongrade aPPO                                                                                                    | 03:10:52 PH                                |                                               |
| Author/Reports     Mathematican Reports     Manaetitican Reports     Manaetitican Reports     Manaetitican Reports     Manaetitican Reports     Manaetitican Reports     Manaetitican Reports     Resolution     Resolution     Re                                                                                                    | Note: PAD                                                     | agement System-PPENS<br>to Whitty of Finance Tenne (FRM)                                                                                                    | PPO Allotm PPO Allotm PPO Allot PPO Allot PPO                                                                                                    | Verbanete<br>Angele Sa<br>Angele Sa<br>Angele                                                                                                    | er from CPAO                                               | RecGenerate ePPO                                                                                                    | 03:10:52 PH                                |                                               |
| Author/Reports<br>Author/Reports<br>House Reports<br>House Reports<br>House Reports<br>House Reports<br>House Reports<br>House Reports<br>House Reports<br>House Reports<br>House Reports<br>House Reports<br>House Reports<br>House Reports<br>Reference Reports<br>Reference Reference Reference<br>Reference Reference<br>Reference Reference<br>Reference Reference<br>Reference Reference<br>Reference Reference<br>Reference Reference<br>Reference Reference<br>Reference Reference<br>Reference Reference<br>Reference Reference<br>Reference Reference<br>Reference<br>Refere                                                                  | Burner af Account                                             | agement System-PEYSS<br>to Whitetry of Finance Tennes (Tennes)                                                                                                    | PPO Allotan                                                                                                    | Verbanete<br>Angele Sa<br>Angele Sa<br>Angele                                                                                                    | Inf from CPAO                                              | Recomprodue coPPO                                                                                                    | 03:10:52 PH                                |                                               |
| Authoriteprets<br>Authoriteprets<br>House<br>Schularship Hanagement D<br>Roudert D<br>Roudert D<br>CARE Reserves<br>HISH UBIRY D<br>Rational Pesselve System D<br>Hastens D<br>Hastens D | Bonne of Account                                              | agement System-PECKS<br>to Whitty of Finance Tennes<br>Provide the United States of Finance Tennes<br>Provide States Check the data of reduced pension for correctness before digitably as<br>viewing,dense proceed to DSC of spips in Pension module. (Pension -> Epips Dig<br>Viewing,dense proceed to DSC of spips in Pension module. (Pension -> Epips Dig<br>Tenness Deck Tenness Pension Pension Pension Pension -> Epips Dig<br>Tenness Pension Pension Pension Pension Pension -> Epips Dig<br>Tenness Pension Pension Pension Pension Pension Pension -> Epips Dig<br>Tenness Pension Pension Pe                                                                                                    | PPO Allotar                                                                                                    | Verbanet<br>Excepted<br>Angelet<br>Cer PPO Numb<br>PPO<br>Show PDE<br>Composition<br>PPO<br>Composition<br>PPO<br>Compositio                                                                                                    | HANDOL KUHARA SAAARA<br>Mar 2013-2024                      | Responde offer                                                                                                    | 03:10:52 PH                                |                                               |
| Author Reports  Author Reports  Author Reports  Author Reports  Author Reports  Author Planagement  Author Planagement  CARE Resource  Author Planagement  Care Flammab  Author Planagement  Care Flammab  Author Planagement  Author Planagement  Author Planagement  Author Planagem                                                                                                    | Boneral of Account                                            | agement System-PECKNO<br>to Ministry of Finance Teacher<br>Processor<br>regularies check the data of reduced pension for correctness before digitably as<br>viewing-please proceed to DSC of space in Pension module. (Pension -> Epps Digitable<br>System of the space of the DSC of space in Pension module. (Pension -> Epps Digitable<br>System of the space of the DSC of space in Pension module. (Pension -> Epps Digitable<br>System of the space of the DSC of space in Pension module. (Pension -> Epps Digitable<br>System of the space of the DSC of space in Pension module. (Pension -> Epps Digitable<br>System of the space of the DSC of space in Pension module. (Pension -> Epps Digitable<br>System of the space of the DSC of space in Pension module. (Pension -> Epps Digitable<br>System of the space of the DSC of space in Pension module. (Pension -> Epps Digitable<br>System of the space of the DSC of space in Pension module. (Pension -> Epps Digitable<br>System of the space of the DSC of space in Pension module. (Pension -> Epps Digitable<br>System of the space of the DSC of space in Pension module. (Pension -> Epps Digitable<br>System of the space of the DSC of space in Pension module. (Pension -> Epps Digitable<br>System of the space of the DSC of space in Pension module. (Pension -> Epps Digitable<br>System of the space of the DSC of space in Pension module. (Pension -> Epps Digitable<br>System of the space of the DSC of space in Pension module. (Pension -> Epps Digitable System of the space of the space of the s                                                                                                    | PPO Allotar<br>PPO Allotar<br>PPO A                                                                                                    | Verbanet<br>English<br>English<br>Cer PPO Numb<br>PPO<br>Show PDE<br>Composition<br>PPO<br>Show PDE<br>Composition<br>PPO<br>Show PDE<br>Show PDE<br>Show                                                                                                    | In from CPAO                                               | Responde ePPO                                                                                                    | O3:10:52 PM                                |                                               |
| Public Fin <u>Ure Entroller</u> Adhocksports      Marcettoof Reports      Schulachilo Hunogenent     D      duration     D      duration     duration     D      duration     duration     D      duration     duration     duration     duration     duration     duration     D      duration     duration     dura                                                                                                    | Rote: PAD                                                     | agement System-PREESS<br>to Whitetry of Finance Teachers<br>In a second second                                                                                                    | PPO Allotar<br>PPO Allotar<br>PPO Allotar<br>Allotar<br>PPO Ref<br>PPO Ref<br>PPO REf<br>PPO REf                                                                                                    | Verbanet<br>Sender V<br>Sender V<br>Ger PPO Numb<br>PPO.<br>PPO.<br>Show PDS<br>+ (CS) (CS)<br>CSOSS<br>SENSON                                                                                                    | In from CPAO                                               | Responses and the control<br>Responses and the control<br>Responses and the control and the control<br>Responses and the control and the control<br>Responses and the control and the control and the con | Chivatie Windows     into Semine to active | B WMODUSE                                     |

• PAO can click on Regenerate ePPO and it will be submitted further

| User Manuals                |                                                                                                    |
|-----------------------------|----------------------------------------------------------------------------------------------------|
| #Sanctions ()               | PPO NoiSelect Y Show PDF Reset Reference #PPO                                                                      |
| Masters D                   | Note: After viewing, please proceed to OSC of eppo in Pension module. (Pension-> Eppo DigitalSign).                |
| Pension ()                  |                                                                                                    |
| Vours (>                    |                                                                                                    |
| Failed Transaction          |                                                                                                    |
| Sanctions D                 | Cheve                                                                                                    |
| Admin Master                | Results submitted successfully for Restingering 1                                                                  |
| NER Corrections             |                                                                                                    |
| SNA SPARSH                  |                                                                                                    |
| Transfer Entry              |                                                                                                    |
| Review Sanctions            |                                                                                                    |
| Bank Reconciliation         |                                                                                                    |
| Monthly Accounts Processing |                                                                                                    |
| Employee Info. System       |                                                                                                    |
| Reports                     |                                                                                                    |
| Masters D                   |                                                                                                    |
| Bank                        |                                                                                                    |
| Register/ Track Issue       |                                                                                                    |
|                             | About Us   Sita Map   Privacy Policy   Contact Us   #2009 Public Financial Management System: All Rights Reserved. |

#### Utilities>>Return Case at PAO Login

| Public Fin<br>B/a Controller | nancial Management System-PFMS<br>General of Accounts, Ministry of Finance |            | Weissme MAROL KUMAR SHARMA<br>User Type: PAO<br>Financial Veer: 2023-2024 | (paonic) Logou<br>Change Rassword<br>Login Nistory<br>English Y |
|------------------------------|----------------------------------------------------------------------------|------------|---------------------------------------------------------------------------|-----------------------------------------------------------------|
| AdhocReports                 |                                                                            | Case F     | Return To PAO Login                                                       |                                                                 |
| BharatKosh Reports           | Pensinner Name:                                                            | Selector Y |                                                                           |                                                                 |
| Home                         | - Charles , Miller                                                         |            |                                                                           |                                                                 |
| Scholarship Management       |                                                                            |            |                                                                           |                                                                 |
| BharatKosh D                 |                                                                            |            |                                                                           |                                                                 |
| Budget D                     |                                                                            |            |                                                                           |                                                                 |
| CAM Reports                  |                                                                            |            |                                                                           |                                                                 |
| HSN UHRY D                   |                                                                            |            |                                                                           |                                                                 |
| National Pension System      |                                                                            |            |                                                                           |                                                                 |
| User Manuala                 |                                                                            |            |                                                                           |                                                                 |
| eSanctions D                 |                                                                            |            |                                                                           |                                                                 |
| Masters D                    |                                                                            |            |                                                                           |                                                                 |
| Pension D                    |                                                                            |            |                                                                           |                                                                 |
| Users D                      |                                                                            |            |                                                                           |                                                                 |
| Failed Transaction           |                                                                            |            |                                                                           |                                                                 |
| Sanctions D                  |                                                                            |            |                                                                           |                                                                 |
| Admin Master                 |                                                                            |            |                                                                           |                                                                 |

• Select from the dropdown and click on the name.

| Public Fi<br>D/o Controller | nancial Management System-PFMS<br>r Beneral of Accounts, Ministry of Finance |                  | Welcomer MANOL KUMAR SHARMA<br>User Type: PAO<br>Financial Year: 2023-2024 |             | (poronis:) Logis<br>Change Rasswor<br>Login Histor<br>English V |
|-----------------------------|------------------------------------------------------------------------------|------------------|----------------------------------------------------------------------------|-------------|-----------------------------------------------------------------|
| AdhocReports                | <b>^</b>                                                                     | Case Return T    | o PAO Login                                                                |             |                                                                 |
| BharatKosh Reports<br>Home  | Pensioner Name: He                                                           | mant Kumar Cha 💙 |                                                                            |             |                                                                 |
| Scholership Hanagement      |                                                                              |                  |                                                                            |             |                                                                 |
| BharatKosh D                | Pensioner Name                                                               | PPONumber        | DDO Code                                                                   | PAN No      |                                                                 |
| Budget D                    | Hemanit Kumer Chauhan                                                        | 276671800382     | 233712                                                                     | AALIPOSE70A |                                                                 |
| CAN Reports                 |                                                                              |                  |                                                                            |             |                                                                 |
| HSH UGIRY D                 |                                                                              |                  |                                                                            |             |                                                                 |
| National Pension System     |                                                                              |                  |                                                                            |             |                                                                 |
| User Manuals                |                                                                              |                  |                                                                            |             |                                                                 |
| eSanctions                  |                                                                              |                  |                                                                            |             |                                                                 |
| Masters D                   |                                                                              |                  |                                                                            |             |                                                                 |
| Pension D                   |                                                                              |                  |                                                                            |             |                                                                 |
| Users D                     |                                                                              |                  |                                                                            |             |                                                                 |
| Falled Transaction          |                                                                              |                  |                                                                            |             |                                                                 |
| Sanctions D                 |                                                                              |                  |                                                                            |             |                                                                 |
| Admin Master D              |                                                                              |                  |                                                                            |             |                                                                 |

• PAO can select the action required.

| Public Financial Management<br>D/o Centroller General of Accounts. Ministry of | System-PFMS                      | Walcomes I<br>Uww Type<br>Financial Vi | HANOL KUMAR SHARMA<br>PAO<br>1311 2023-2024 |            | [paonic] Logou<br>Change Passwon<br>Login Histor<br>English V |
|--------------------------------------------------------------------------------|----------------------------------|----------------------------------------|---------------------------------------------|------------|---------------------------------------------------------------|
| AdbacReporte                                                                   | (                                | Case Return To PAO Log                 | in                                          |            |                                                               |
| BharatKoch Reports                                                             | Pensioner Name: Hemant Kumar Cha | ×                                      |                                             |            |                                                               |
| Home                                                                           | renaries noner are name can      |                                        |                                             |            |                                                               |
| Scholarship Management                                                         |                                  |                                        |                                             |            |                                                               |
| BharatKosh D Pensioner                                                         | Name PP                          | ONumber                                | DDO Code                                    | PAN No     | 1                                                             |
| Budget D- Hemant Kumar Chauhan                                                 | 276671600382                     | 233212                                 |                                             | AAUPC6870A | l .                                                           |
| CAH Reports                                                                    | Case Recur                       | I TO PAO LOGIN                         |                                             |            |                                                               |
| HSM UKRAY D                                                                    | Please select the a              | ppropriate option?                     |                                             |            |                                                               |
| National Pension System                                                        | Case Return to PAO Logi          | n Reset No Action                      |                                             |            |                                                               |
| User Manuals                                                                   |                                  |                                        |                                             |            |                                                               |
| eSanctions D                                                                   |                                  |                                        |                                             |            |                                                               |
| Masters D                                                                      |                                  |                                        |                                             |            |                                                               |
| Pansion D                                                                      |                                  |                                        |                                             |            |                                                               |
| Users D                                                                        |                                  |                                        |                                             |            |                                                               |
| Failed Transaction                                                             |                                  |                                        |                                             |            |                                                               |
| Sanctions D                                                                    |                                  |                                        |                                             |            |                                                               |
| Admin Master                                                                   |                                  |                                        |                                             |            |                                                               |

-----\*\*\*\* End of Document\*\*\*\*------

---